## Anatomy in 3D – Introducing Primal Interactive Human Series

Primal is part of Anatomy TV allowing for viewing of Anatomy in 3D by using glasses. Below are instructions on how to access Primal and some additional information about navigating within the program itself.

1) Go to the library homepage (www.atsu.edu/atsmlib), under *Guides* click on Anatomy Resources (circled in red), finally click the first heading for Anatomy TV (large red circle).

|                                             | Α.Τ. Sti                        | ll Memof                                                                                                    | RIAL LIB                                                                                                    | RARY                                                                                                    |                                                                                      |                                 |      |
|---------------------------------------------|---------------------------------|----------------------------------------------------------------------------------------------------|----------------------------------------------------------------------------------------------------|----------------------------------------------------------------------------------------------------|--------------------------------------------------------------------------------------|---------------------------------|------|
| AZ: libaz@atsu.edu 480-219-6090   Ab        | out AZ Library MO: I            | ibmo@atsu.edu 660-626-2345   A                                                                                        | bout MO Library                                                                                                    | Site Map                                                                                                    | A.T. STILL<br>FIRST IN WHOLE PE                                                      | UNIVERSITY<br>RSON HEALTHCARE   | atsu |
| 🔎 Library Mobile Page                       |                                 |                                                                                                    |                                                                                                    |                                                                                                    |                                                                                      |                                 |      |
| Quick Links /<br>Databases                  | Still OneSearch                 | Clinical Search                                                                                                    | PubMed                                                                                                    |                                                                                                    |                                                                                      |                                 |      |
| 0-0 Program Links                           | Search databases,               | articles, ebooks, and more                                                                                            | 2                                                                                                    |                                                                                                    | ● AZ O MO                                                                            | ٩                               |      |
| 🐲 Guides                                    | Keyword O Title (               | Author Full Tex                                                                                                    | t 🔲 Peer Reviewed 📃                                                                                                    | eBooks                                                                                                    | Help 🗹 Advance                                                                       |                                 |      |
| » Database Help Page<br>» Anatomy Resources | Discipline Limiter              | Check / Uncheck All                                                                                                   |                                                                                                    |                                                                                                    |                                                                                      |                                 |      |
|                                             | A.T. ST                         | ll Memoi                                                                                                    | rial Lib                                                                                                    | RARY                                                                                                    |                                                                                      |                                 |      |
| AZ: libaz@atsu.edu 480-219-6090   A         | bout AZ Library MO.             | 'ibmo@atst.edu 660-626-2345   A                                                                                       | bout MO Library                                                                                                    | Site Map                                                                                                    | A.T. STILL<br>FIRST IN WHOLE I                                                       | UNIVERSITY<br>PERSON HEALTHCARE | ATSU |
| CO Library Mobile Page                      | ou are here: Home / ATSU Anaton | ny Resources                                                                                                    |                                                                                                    |                                                                                                    |                                                                                      |                                 |      |
| Ouick Links /<br>Databases                  |                                 | ATSU Anatomy D                                                                                                    | )igital Resources                                                                                                    |                                                                                                    |                                                                                      |                                 |      |
| 0-0 Program Links                           |                                 | Click the hyperlink or thumbr                                                                                         | 1ail on the left to view the s                                                                                                    | site.                                                                                                    |                                                                                      |                                 |      |
| Guides Database Help Page Anatomy Resources | an: tomy.                       | Anatomy,tv ALL R<br>anatomy of the w<br>Shoulder, Hand,<br>v Ankle. This collec<br>Neck Anatomy for<br>and much more. | EGIONAL begins with the<br>hole body shown as 9 reg<br>Thorax & Abdomen, Pelvi<br>tion also includes Interac<br>r Dentistry, Sports Injury S | e very highly detailed<br>gional models: Head<br>s & Perineum, Hip, K<br>tive Functional Anato<br>ieries, Speech Langi | interactive<br>& Neck, Spine,<br>nee and Foot &<br>imy, 3D Head &<br>iage Pathology, | >                               |      |

2) Locate the "Primal Interactive Human Series" section on the page and next select the part of the body you wish to view as shown in pictures below.

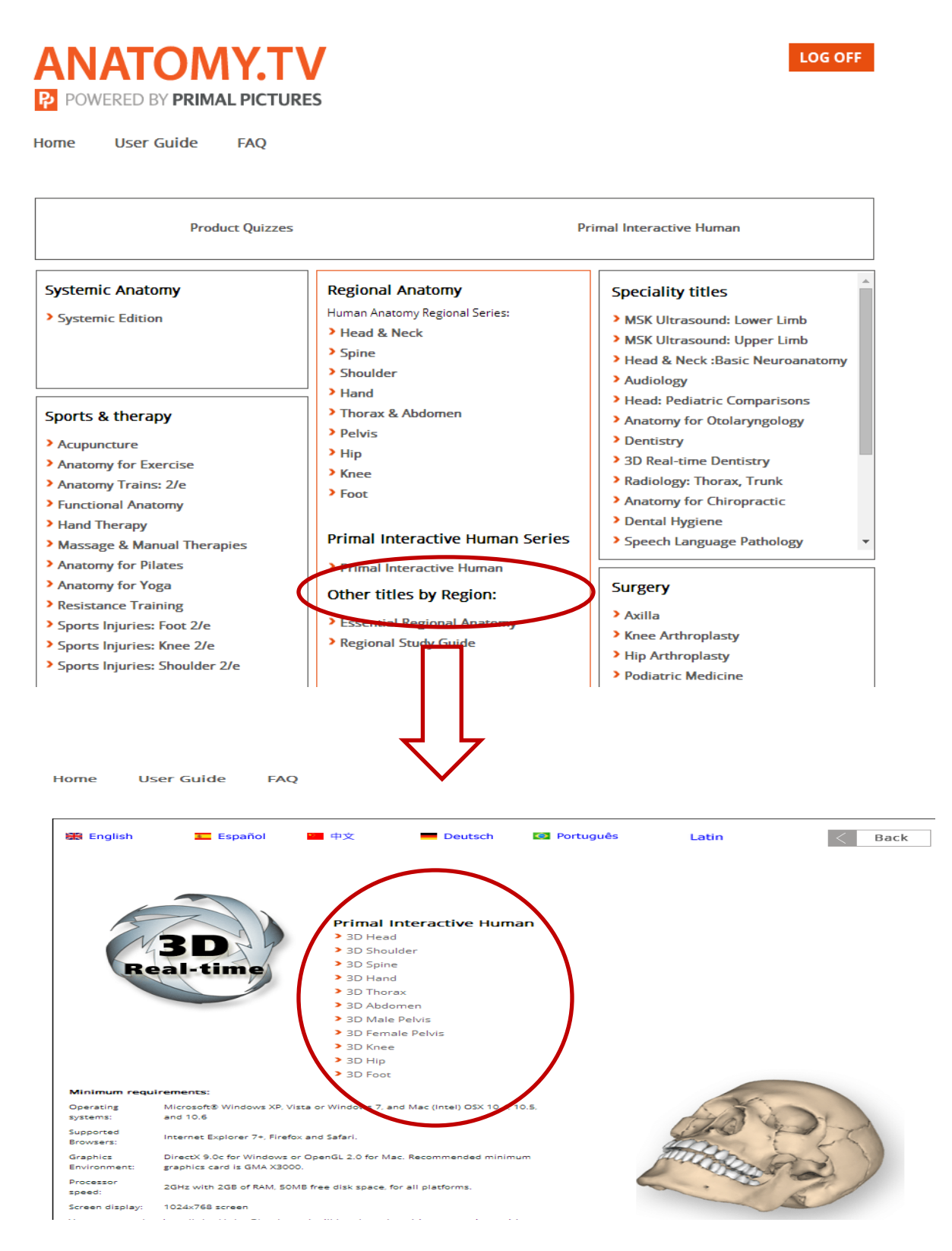

3) Clicking on the part of the anatomy you wish to view brings up the following page.

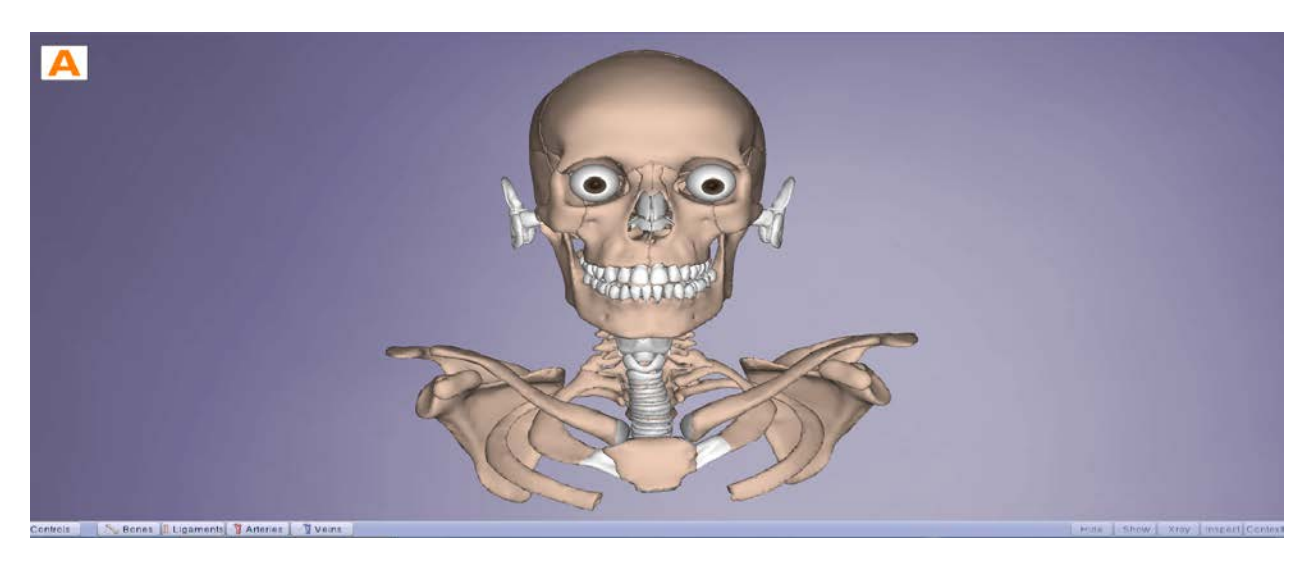

4) Switch it to 3D by choosing the gear button in the upper right hand corner and then selecting High Resolution and 3D as pictured below with red circles:

| L F                 | Restore default bo | okmarks   |      |   |
|---------------------|--------------------|-----------|------|---|
| Quality setting     | Low                | Medium    | High |   |
| 🗹 3D Stereo ar      | naglyph mode       |           |      |   |
| Stereo effect       |                    |           |      | D |
| V Background        | display            |           |      |   |
| 🗹 Bookmarks -       | auto show pins     |           |      |   |
| 🗹 Bookmarks -       | auto show labels   |           |      |   |
| Display walls       | s                  |           |      |   |
| 🖌 Use cadaver       | colors             |           |      |   |
| Outlines only       | 1                  |           |      |   |
| High resoluti       | ion stills         |           |      |   |
| 🖌 Show rollove      | erlabels           |           |      |   |
| 🗹 Show structu      | ire title          |           |      |   |
| 🖌 Show button       | tooltips           |           |      |   |
| 🗹 Show orienta      | ation widget       |           |      |   |
| Shadowing -         | requires fast grap | hics card |      |   |
| Highlight col       | lor                |           |      |   |
| Enter password to u | upload bookmarks   | 5         |      |   |
|                     |                    |           |      |   |
|                     |                    |           |      |   |

5) Put on your 3D glasses and then you can add or remove features by using the buttons at the bottom of the screen and also pictured below:

| Controls | 📔 🚫 Bones 🛽 Ligaments 🎢 Arteries 🛛 🥤 Veins 🖉 Nerves 🕽 🍬 Muscles 🍸 Ly | rmph 🛛 😻 Fascia 📔 Misc 📄 |
|----------|----------------------------------------------------------------------|--------------------------|
|          |                                                                      |                          |

## If you have any questions, suggestions, or concerns, please let me know!

Margaret Hoogland (660) 626-2340 <u>mhoogland@atsu.edu</u> <u>cyberlibrarian@atsu.edu</u>